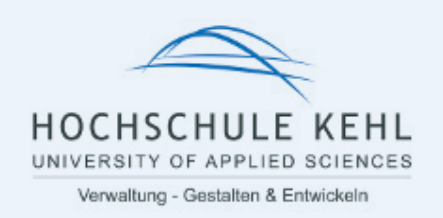

# Anleitung: Installation und Einrichtung FortiGate VPN Client

1. Download der Installationsdatei In der Browser-Adresszeile bitte diesem Link folgen:

| https://webacc                                                | ess.hs-kehl.   | de:4443/hskehl                               |
|---------------------------------------------------------------|----------------|----------------------------------------------|
|                                                               |                |                                              |
| Please Login                                                  | ×              | +                                            |
| $\leftarrow \  \   \rightarrow \  \   {\tt G} \  \   {\tt G}$ | webaccess.html | s-kehl.de:4443/remote/login?realm=hskehl⟨=en |

| HOCHSCHULE KEHL<br>UNIVERSITY OF APPLIED SCIENCES<br>Verwaltung - Gestalten & Entwickeln<br>Please Login |                                                       |
|----------------------------------------------------------------------------------------------------|-------------------------------------------------------|
| Username                                                                                                 | Ihr Benutzername<br>(bei Studierenden Matrikelnummer) |
| Password                                                                                                 | Ihr Passwort der HS Kehl                              |
| Login                                                                                                    |                                                       |
| Launch FortiClient                                                                                       |                                                       |

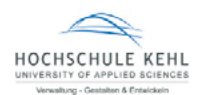

### 2. Login, um den FortiClient herunterzuladen

#### Username: Ihr Benutzername der HS Kehl

### Password: Ihr Passwort der HS Kehl

|                       | Image: constant of the constant of the constant of | Abhängig vom verwendeten<br>Browser kann dieses Fenster<br>anders aussehen                           |
|-----------------------|----------------------------------------------------------------------------------------------------|----------------------------------------------------------------------------------------------------|
| <b>8</b>              |                                                                                                    |                                                                                                    |
|                       | SSL-VPN Portal                                                                                                    | Client Download FortiClient                                                                          |
| 00:00:52 0 B ★ 0 B ★  |                                                                                                    |                                                                                                    |
|                       | SSL-VPN Portal     Launch FortiCilent    Download Fort                                                                                                    | ICIIent •                                                                                            |
| FortiClientVPNOnliexe | Die herunterg<br>Doppelklick a<br>oder den TAE                                                                                                    | geladene Datei nun mit einem<br>usführen (siehe Download-Ordner<br>3 unten links im Browserfenster). |

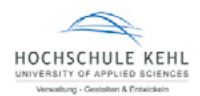

### 3. Installation des FortiClient

| FortiClient Installer                   |           |
|-----------------------------------------|-----------|
| Status<br>Herunterladen der Datei (15%) | Abbrechen |

Bitte Geduld, der Download kann einige Zeit in Anspruch nehmen

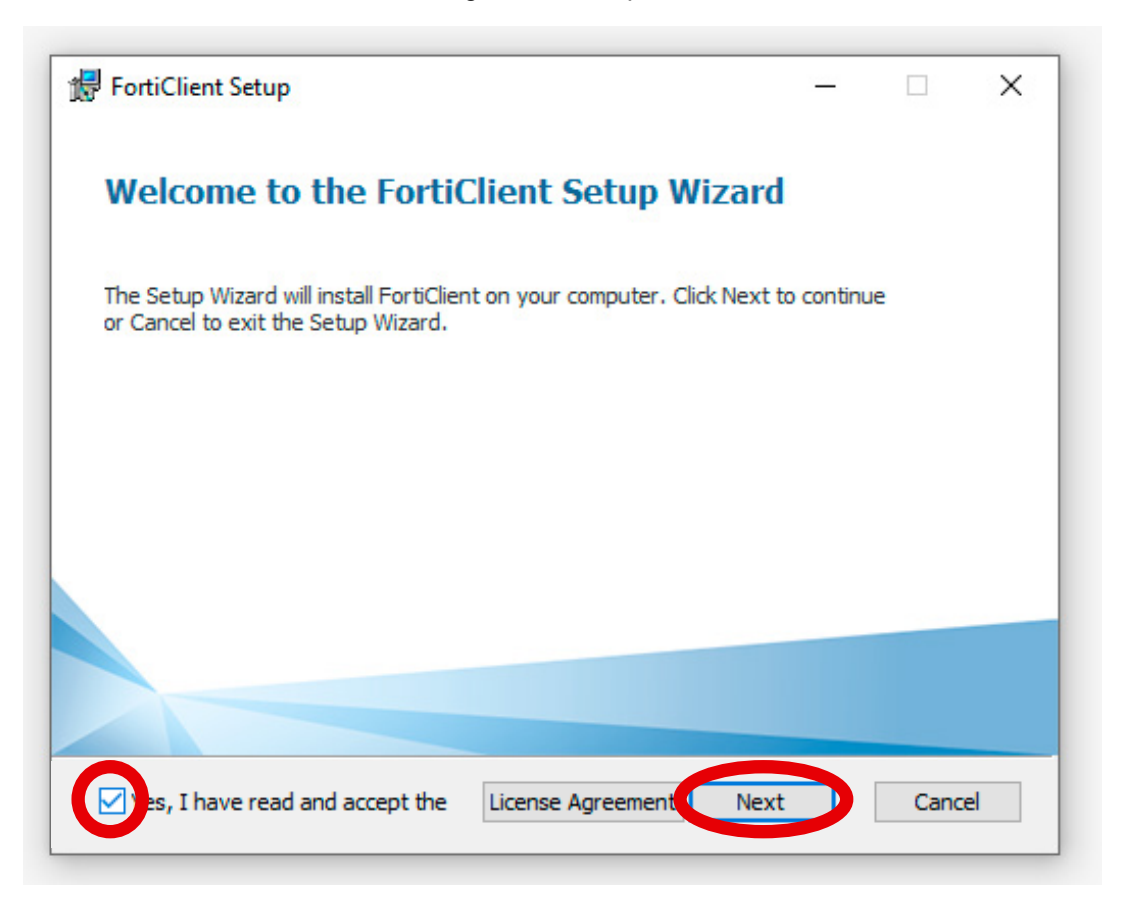

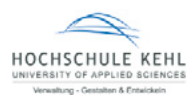

| 😽 FortiClient Setup                                             |                              | n_                |      | $\times$ |
|-----------------------------------------------------------------|------------------------------|-------------------|------|----------|
| <b>Destination Folder</b><br>Click Next to install to the defau | lt folder or click Change to | o choose another. | 1    |          |
| Install FortiClient to:                                         |                              |                   |      |          |
| C:\Program Files\Fortinet\FortiC<br>Change                      | ient\                        |                   |      |          |
|                                                                 | Back                         | Next              | Cano | el       |

| 🙀 FortiClient Setup                                      | -    |      | ×   |
|----------------------------------------------------------|------|------|-----|
| Installing FortiClient                                   |      | 4    |     |
| Please wait while the Setup Wizard installs FortiClient. |      |      |     |
| Status: Validating install                               |      |      |     |
|                                                          |      |      |     |
|                                                          |      |      |     |
|                                                          |      |      |     |
| Back                                                     | Next | Cano | cel |

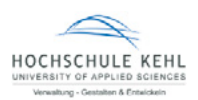

| 😸 FortiClient Setup                               |      | ×  |
|---------------------------------------------------|------|----|
| Completed the FortiClient Setup Wizard            |      |    |
| Click the Finish button to exit the Setup Wizard. |      |    |
|                                                   |      |    |
|                                                   |      |    |
|                                                   |      |    |
| Bad                                               | Cano | el |

# System Neustart, falls Sie dazu aufgefordert werden.

Desktop Icon: Doppelklick um FortiClient zu starten

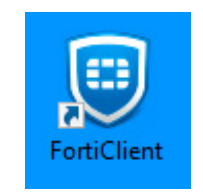

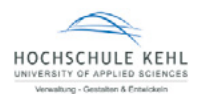

# 4. FortiClient VPN Lizenzbestimmungen akzeptieren und weiter zur Konfiguration

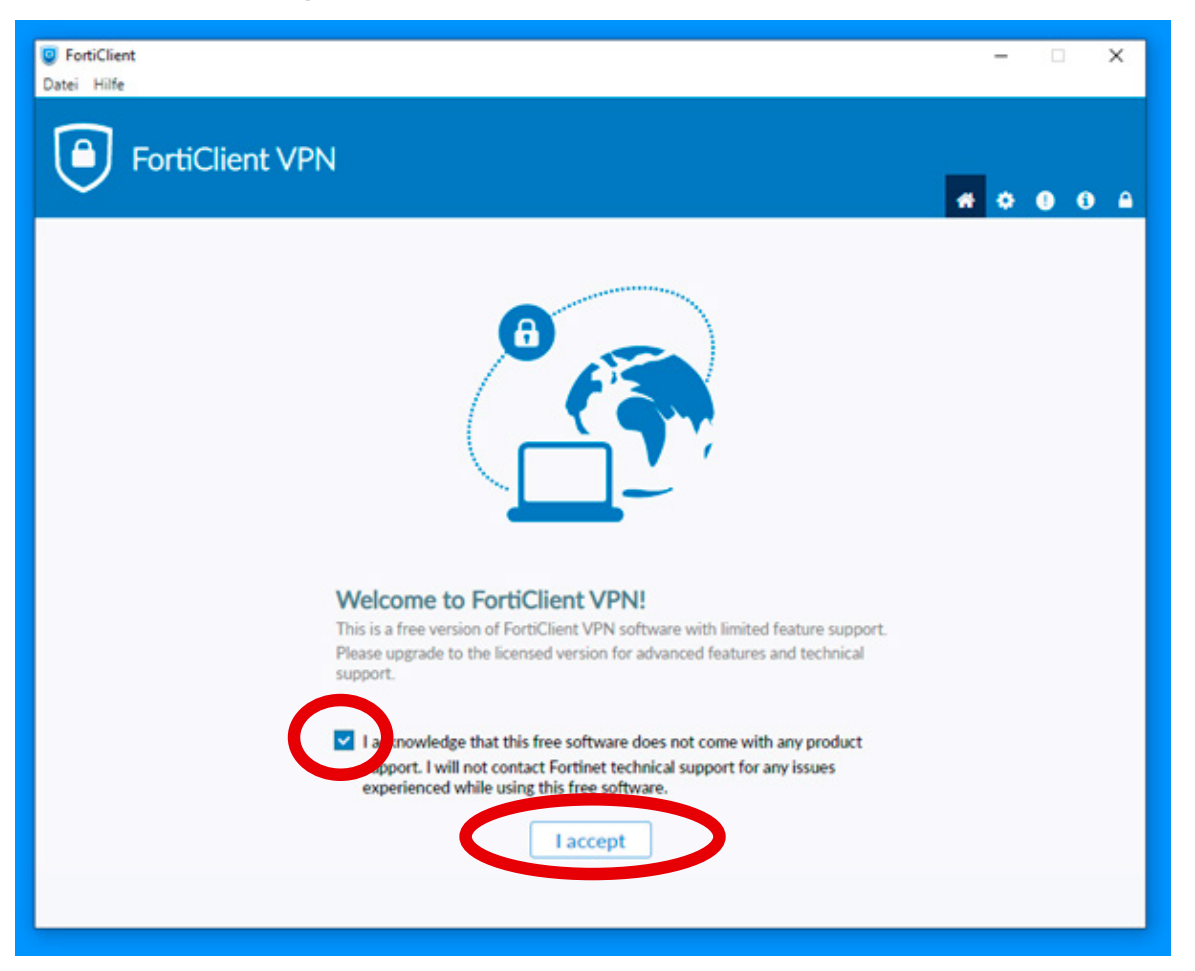

| FortiClient  Date: Hilfe  FortiClient VPN  Upgrade to the full version to access additional features and receive technical support. | - 0 × |
|----------------------------------------------------------------------------------------------------|-------|
|                                                                                                    |       |
| VPN konfigurieren                                                                                                    |       |

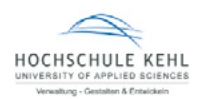

### 5. FortiClient VPN konfigurieren und sichern

| Verbindungsname:   | z. B. HSK (Ihr Verbindungsname)           |
|--------------------|-------------------------------------------|
| Beschreibung:      | z. B. Hochschule Kehl (Ihre Beschreibung) |
| Remote Gateway:    | https://webaccess.hs-kehl.de:4443/hskehl  |
| Port anpassen:     | 4443                                      |
| Benutzername:      | Ihr Benutzername                          |
| Authentifizierung: | Nachfragen beim Login                     |

| FortiClient                                               |                                                                                                    | 3-3 |   |   | X        |
|-----------------------------------------------------------|----------------------------------------------------------------------------------------------------|-----|---|---|----------|
| Datei Hilfe                                               |                                                                                                    |     |   |   |          |
| FortiClient VPN                                           |                                                                                                    | * 0 | • | i | <b>A</b> |
| Upgrade to the full version to access additional features | and receive technical support.                                                                                                    |     |   |   |          |
| VPN-Verbindur                                             | ng bearbeiten                                                                                                    |     |   |   |          |
| VPN                                                       | SSL-VPN IPsec VPN XML                                                                                                    |     |   |   |          |
| Verbindungsname                                           | HSK ← Ihr Verbindungsname                                                                                                    |     |   |   |          |
| Beschreibung                                              | Hochschule Kehl                                                                                                    |     |   |   |          |
| Remote Gateway                                            | https://webaccess.hs-kehl.de:4443/hskehl         +Füge Remote Gateway hinzufügen         Port anpassen         4443         Enable Single Sign On (SSO) for VPN Tunnel |     |   |   |          |
| Benutzerzertifikat                                        | Keines 🗸                                                                                                    |     |   |   |          |
| Authentifizierung                                         | Nachfragen beim Login 🔘 Login speichern                                                                                                    |     |   |   |          |
|                                                           | Enable Dual-stack IPv4/IPv6 address   Abbrechen   Sichern                                                                                                    |     |   |   |          |

### Fertig! Nun mit FortiClient VPN verbinden.

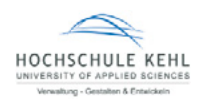

## 6. Mit dem FortiClient VPN verbinden

| FortiClient     Datei Hilfe          |   | _ | × |
|--------------------------------------|---|---|---|
| FortiClient VPN                      | ñ | ٠ |   |
| VPN Name<br>Benutzername<br>Passwort |   |   |   |

Sollte die FortiClient VPN-Verbindung bei 40% stehen bleiben, muss die Meldung im zweiten Fenster bestätigt werden.

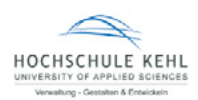

# 7. Die FortiClient VPN Verbindung ist nun aktiv

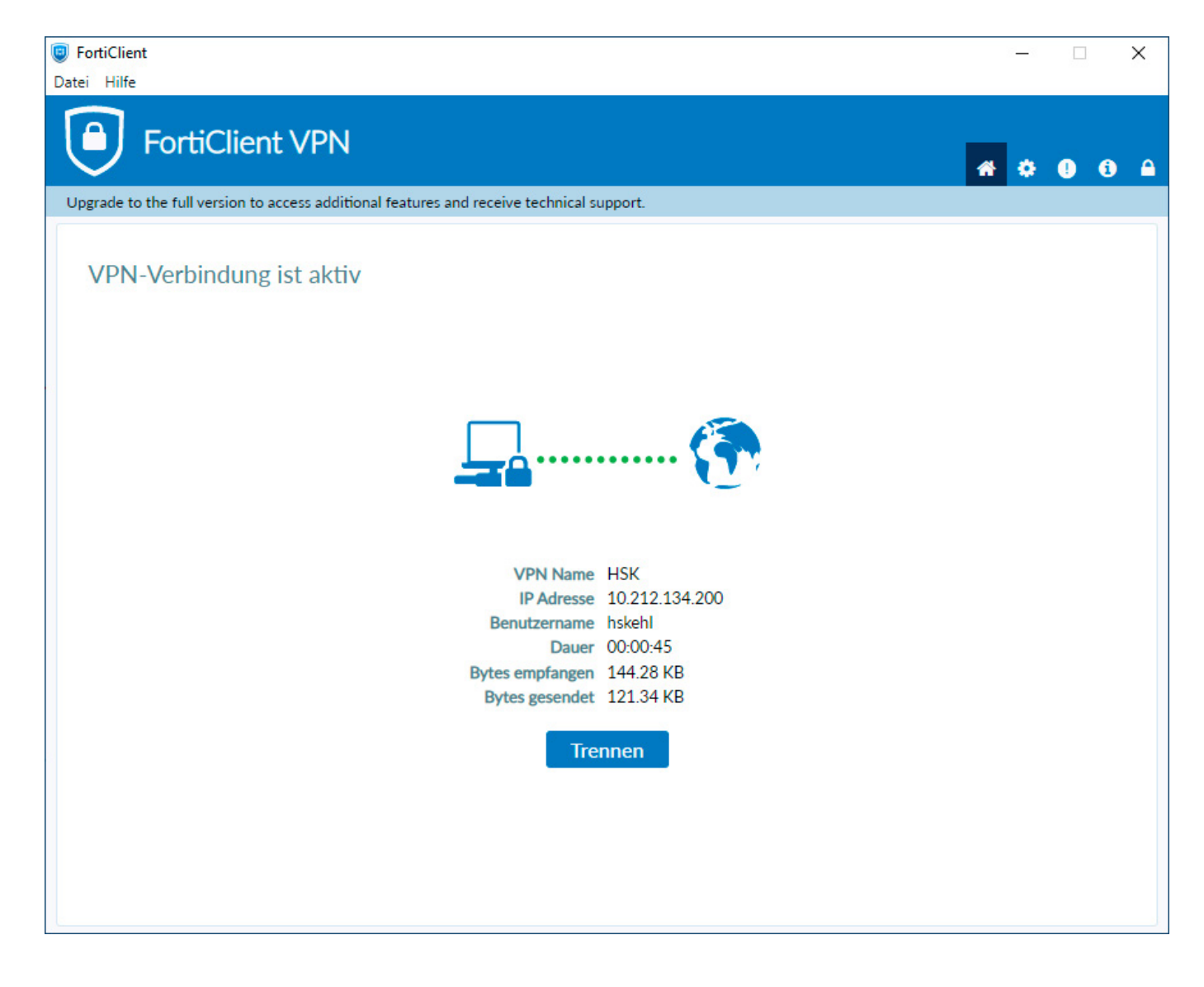

0

### Hinweis: Optionen können über die Windows Taskleiste geöffnet werden:

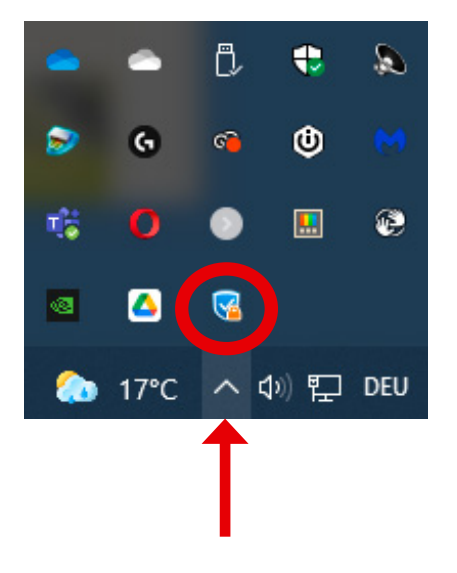

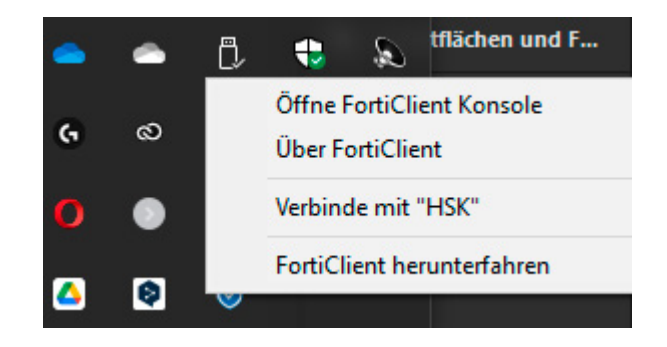

Optionen: rechter Mausklick auf das FortiClient Icon um die Verbindung z. B. zu trennen.